# CARA SETTING ROUTER, DHCP DAN PROXY SERVER PADA MIKROTIK

Langkah-langkah :

- 1. Hubungkan kabel straight dari mikrotik ke pc.
- 2. Lalu buka winbox, lalu klik connect. seperti gambar dibawah.

| Connect To: | E4:8D:8C:DD:D1:1                                       | E4:8D:8C:DD:D1:1D |   |        |  |  |  |
|-------------|--------------------------------------------------------|-------------------|---|--------|--|--|--|
| Login:      | admin                                                  |                   |   |        |  |  |  |
| Password:   |                                                        |                   |   | Save   |  |  |  |
|             | <ul> <li>Keep Password</li> <li>Secure Mode</li> </ul> |                   |   | Remove |  |  |  |
|             | I Load Previous 9                                      | ession            |   | Tools  |  |  |  |
| Note:       | MikroTik                                               |                   |   |        |  |  |  |
| Address     | User 🔺                                                 | Note              | 1 |        |  |  |  |

3. Lakukan reset. Klik menu system > reset configuration > klik reset configuration. Seperti gambar dibawah ini

| -               |              |          |                     |                      |
|-----------------|--------------|----------|---------------------|----------------------|
| 50              | Safe Mod     | le       |                     | 🗹 Hide Passwords 🔳 🛱 |
| 1               | Quick Set    |          |                     |                      |
| ÷.              | CAPSMAN      |          |                     |                      |
| /***            | Interfaces   |          |                     |                      |
| ÷               | Wireless     |          |                     |                      |
|                 | Bridge       |          |                     |                      |
|                 | PPP          |          |                     |                      |
| Ŧ               | Switch       |          |                     |                      |
| • 8             | Mesh         |          |                     |                      |
| 255             | IP           | 1        |                     |                      |
| 2               | MPLS         | 1        | Reset Configuration |                      |
| ~               | Routing      | 1        |                     | et Configuration     |
| 40 <sup>1</sup> | System       | 1        |                     | Cancel               |
| -               | Queues       | _        | Bun After Beset:    |                      |
|                 | Files        | _        |                     |                      |
|                 | Log          |          |                     |                      |
| õ 🖑             | Tagla        | N        |                     |                      |
|                 | New Terminal |          |                     |                      |
|                 | MetaROUTER   | _        |                     |                      |
| 2               | Partition    | <u> </u> |                     |                      |
| 10              | Make Supout  | rif      |                     |                      |
|                 | Manual       |          |                     |                      |
| 2               | Exit         | -        |                     |                      |

4. Maka akan otomatis keluar, lalu masuk kembali pada winbox , lalu klik remove configuration. Seperti gambar dibawah.

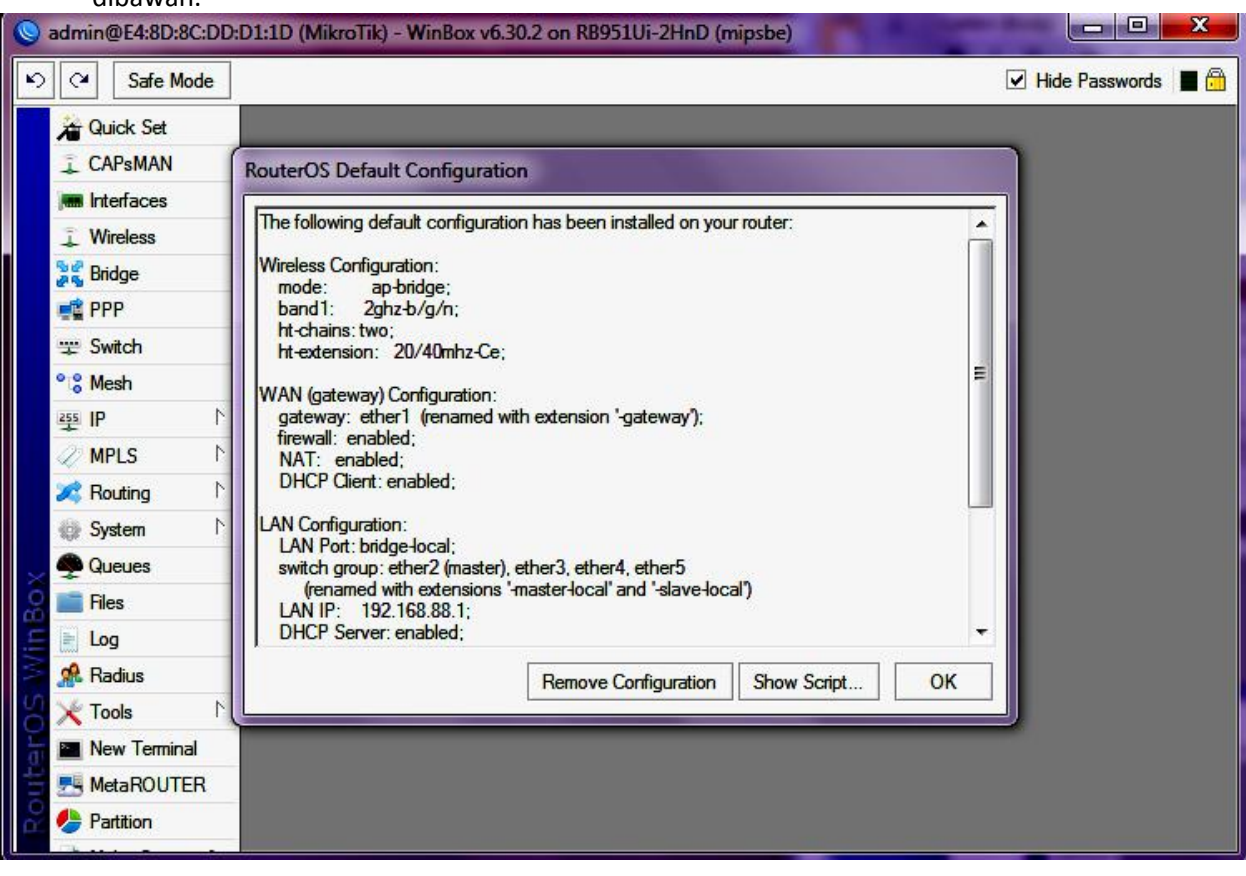

5. Klik ip > addresses > klik + > isikan ip untuk ether 1 dan ether 2 > apply > ok . seperti gambar dibawah ini

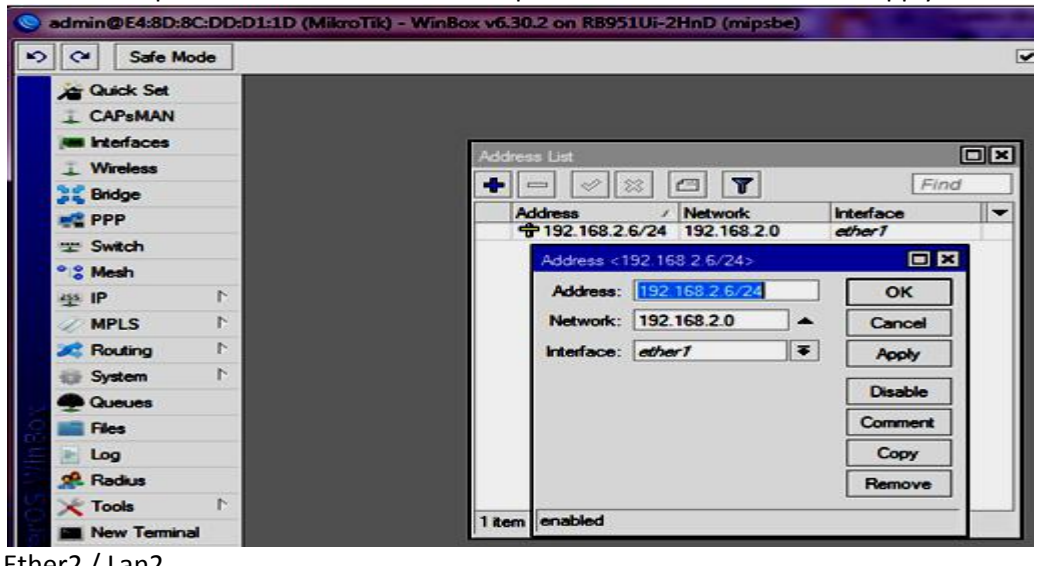

Ether2 / Lan2

|   |                     |                             |   | 1 miles             | 11- |
|---|---------------------|-----------------------------|---|---------------------|-----|
| 2 | ddress<br>192,168,2 | / Network<br>6/24 192.168.2 | 0 | interface<br>ather1 |     |
| 4 | Address <1          | 92.168.6.1/24>              |   |                     |     |
|   | Address:            | 192 168 6 1/24              |   | ОК                  |     |
|   | Network:            | 192.168.6.0                 | • | Cancel              | 1   |
|   | Interface:          | ether2                      | Ŧ | Apply               |     |
|   |                     |                             |   | Disable             | 8   |
|   |                     |                             |   | Comment             |     |
|   |                     |                             |   | Сору                |     |
|   |                     |                             |   | Remove              |     |

6. Klik ip > dns > isikan dns pada kolom server > centang pada "allow remote request" > apply > ok . seperti gambar dibawah

| ONS Settings          |                   |           |        |
|-----------------------|-------------------|-----------|--------|
| Servers:              | 202 169 224 3     | <b>\$</b> | ОК     |
|                       | 202.169.224.4     | •         | Cancel |
| Dynamic Servers:      |                   |           | Apply  |
|                       | Allow Remote Requ | lests     | Static |
| Max UDP Packet Size:  | 4096              |           | Cache  |
| Query Server Timeout: | 2.000             | 8         |        |
| Query Total Timeout:  | 10.000            | s         |        |
| Cache Size:           | 2048              | КВ        |        |
| Cache Max TTL:        | 7d 00:00:00       |           |        |
| Cache Used:           | 9                 |           |        |

7. Klik ip > firewall > nat > klik + > chain : srcnat , out.inter: ether1 > action : masquerade. > apply > ok. Seperti gambar dibawah ini

| Filter Rules NAT Mangle Service Ports Connections Address Lists Layer7 Protocols          |            |                    |
|-------------------------------------------------------------------------------------------|------------|--------------------|
| 🔹 🖃 🧭 😫 🗂 🍸 🔚 Reset Counters 00 Reset Al Counters Find al 🔻                               |            |                    |
| # Action Chain Src. Address Dst. Address Proto, Src. Port Dst. Port In. Inter Out. Int, B |            |                    |
|                                                                                           |            |                    |
| New NAT Flue                                                                              |            |                    |
| General Advanced Extra Action Statistics                                                  |            | ОК                 |
| Chain: zcnst                                                                              | Ŧ          | Cancel             |
| Src. Address:                                                                             |            | Apply              |
| Dat. Address:                                                                             |            | Disable            |
| Protocol:                                                                                 | -          | Comment            |
| Sec. Port:                                                                                | -          | Сору               |
| Dist. Port:                                                                               |            | Remove             |
| Any. Port:                                                                                |            | Reset Counters     |
| in. Interface:                                                                            | •          | Reset All Counters |
| Out. Interface: Cether1                                                                   | <b>T A</b> | •                  |
| Packet Mark:                                                                              | -          |                    |
| Connection Mater                                                                          |            |                    |

| General Advanced Extra Action | Statistics | ок                |
|-------------------------------|------------|-------------------|
| Action: masquerade            |            | T Cancel          |
|                               |            | Apply             |
| Log Prefix:                   |            | Disable           |
|                               |            | Comment           |
|                               |            | Сору              |
|                               |            | Remove            |
|                               |            | Reset Counters    |
|                               |            | Reset All Counter |

8. Klik ip > routes > tanda " + " > isikan gateway ether 1 > apply > ok.

| Poute List                                                              |                                                                                                    |                                      |
|-------------------------------------------------------------------------|----------------------------------------------------------------------------------------------------|--------------------------------------|
| Routes Nexthons Bules VRF                                               |                                                                                                    |                                      |
|                                                                         |                                                                                                    | Find at E                            |
|                                                                         | Distance Roy                                                                                                    |                                      |
| S P0.0.0.0/0 192.168.2.1 L                                              | nreachable 1                                                                                                    |                                      |
| DC ▶ 192.168.2.0/24 ether1 unreac<br>DAC ▶ 192.168.6.0/24 ether2 reacha | hable 255<br>ble 0                                                                                                    | 192.168.2.6                          |
| Route <0.0                                                              | 0.0/0>                                                                                                    |                                      |
| General                                                                 | Attributes                                                                                                    | ОК                                   |
| Dst. Ac                                                                 | dress: 0.0.0.0/0                                                                                                    | Cancel                               |
| Ga                                                                      | eway: 192.168.2.1 ∓ unreachable                                                                                       |                                      |
|                                                                         |                                                                                                    |                                      |
| Check Ga                                                                | eway:                                                                                                    |                                      |
|                                                                         | Type: unicast                                                                                                    | ▼         Comment                    |
| Dis                                                                     | ance: 1                                                                                                    |                                      |
| 3 items (1 selected)                                                    | cope: 30                                                                                                    | Remove                               |
| Target S                                                                | соре: 10                                                                                                    |                                      |
| Routing                                                                 | Mark:                                                                                                    |                                      |
| Pref. S                                                                 |                                                                                                    |                                      |
|                                                                         |                                                                                                    |                                      |
| 9. Lalu sambungkan                                                      | kabel dari atas ke ether 1. Dan hasilnya                                                                              | a seperti gambar dibawah.            |
| Route List                                                              |                                                                                                    |                                      |
| Routes Nexthops Rules VRF                                               |                                                                                                    |                                      |
| + - <b>* * * *</b>                                                      |                                                                                                    | Find al 🗮                            |
| Dst. Address / Gatew                                                    | ay                                                                                                    | Distance Routing Mark Pref. Source 🔻 |
| AS P 0.0.0/0 192.1<br>DAC 192.168.2.0/24 ether1                         | 8.2.1 reachable ether1<br>reachable                                                                                   | 0 192 168 2 6                        |
| DAC 192.168.6.0/24 ether2                                               | reachable                                                                                                    | 0 192.168.6.1                        |
| 10. Lalu ubah in nada                                                   | oc. Isikan in dengan gateway ether? Se                                                                                | eperti gambar dibawah ini            |
|                                                                         | Local Area Connection Status                                                                                          |                                      |
| Control Panel +                                                         | Local Area Connection Properties                                                                                      | - 4 Search Control Panel P           |
| Control Panel Home                                                      | Internet Protocol Version 4 (TCP/IPv4) Properties                                                                     | 9                                    |
| Change adjuster cellings                                                | General                                                                                                    | See full man                         |
| Change advanced sharing                                                 | You can get IP settings assigned automatically if your ne<br>this capability. Otherwise, you need to ask your network | etwork supports<br>k administrator   |
| settings                                                                | for the appropriate IP settings.                                                                                      | ternet                               |
|                                                                         | Obtain an IP address automatically                                                                                    | Connect or disconnect                |
|                                                                         | IP address: 192.168.6                                                                                                 | 5 . 109                              |
|                                                                         | Subnet mask: 255 - 255 - 25                                                                                           | is. 0                                |
|                                                                         | Default gateway: 192 . 168 . 6                                                                                        | 1.1                                  |
|                                                                         | Obtain DNS server address automatically                                                                               |                                      |
|                                                                         | Use the following DNS server addresses:                                                                               | a router or access point.            |
|                                                                         | Preferred DNS server: 202 . 169 . 22                                                                                  | NA . 3                               |
|                                                                         | Automate Units server: 202 . 169 . 22                                                                                 |                                      |
|                                                                         | Validate settings upon exit                                                                                           | Advanced I tige sharing settings.    |
| See also                                                                | Cox.                                                                                                    | Cancel                               |

11. Jika sudah tersambung maka hasilnya sudah bisa digunakan untuk browser. Caranya =

- Ngecek Klik Start-ketik CMD masuk di program CMD
- Ketik ping (alamat IP server), misal ping 192.168.2.1 (enter)
- Ketik ping (alamat IP DNS), misal ping 202.169.224.3 (enter)
- Ketik ping <u>www.google.com</u> atau bisa dengan ketik ping 8.8.8.8
- Apabila semua sudah = Replay from 8.8.8.8 dst, berarti sudah terhubung, selanjutnya lakuan browsing.

#### SETTING DHCP

12. Klik ip > dhcp client > interface : ether2 > apply > ok. Seperti gambar dibawah ini

| DHCP Client   |                         |              |         |
|---------------|-------------------------|--------------|---------|
| DHCP Client D | HCP Client Options      |              |         |
|               | 😂 🚰 🍞 Release           | Renew        | Find    |
| Interface     | DHCP Client sether2>    |              |         |
| ether2        | DHCP Status             |              | ОК      |
|               | Interface:              | ether2       | Cancel  |
|               |                         | Use Peer DNS | Apply   |
|               |                         |              | Disable |
|               | DHCP Options:           |              | Comment |
|               |                         |              | Сору    |
|               | Add Default Route:      | yes 🔻        | Remove  |
|               | Default Route Distance: | 0            | Release |
| 1 item        |                         |              | Renew   |

13. Klik ip > dhcp server > arahkan ke ether 2 > klik next seterusnya > untuk melakukan pembatasan yang di DHCP settingan ada disini.

| DHCP Server                                                                                                    | ₩ Lo                            | Internet Protocol Version 4 (TCP/IPv4)                                      | Properties                         |
|----------------------------------------------------------------------------------------------------|---------------------------------|-----------------------------------------------------------------------------|------------------------------------|
| DHCP Networks Leases Options Option Sets Alerts                                                                                                    | Netv                            | General Alternate Configuration                                             |                                    |
| + - V 🙁 Y DHCP Config DHCP Setup                                                                                                    | Co                              | You can get IP settings assigned autom                                      | natically if your network supports |
| Name / Interface Relay Lease T                                                                                                    | Time Address Pool Add AR        | this capability. Otherwise, you need to<br>for the appropriate IP settings. | ask your network administrator     |
| DHCP :                                                                                                    | Setup                           | Obtain an IP address automatical                                            | у                                  |
| Select                                                                                                    | Interface to run DHCP server on | Subsetting Use the following IP address:                                    |                                    |
| DHCP                                                                                                    | Server Interface: cther2        | IP address:                                                                 |                                    |
|                                                                                                    |                                 | Subnet mask:                                                                |                                    |
|                                                                                                    | Back Next Cancel                | Default gateway:                                                            | • •                                |
| 14. Lalu ubah ip pada pc menjad                                                                                                    | di obtain. Seperti gambar       | Obtain DNS server address autom                                             | natically                          |
| disamning ini                                                                                                    |                                 | O Use the following DNS server add                                          | resses:                            |
| Vertex       Vertex       Vertex       Vertex       Vertex       General Alternate Configuration         Vertex       Vertex       Vertex       General Alternate Configuration         Vertex       Vertex       Vertex       General Alternate Configuration         Vertex       Vertex       General Alternate Configuration         Vertex       Vertex       General Alternate Configuration         Vertex       Vertex       General Alternate Configuration         Vertex       Vertex       General Alternate Configuration         Vertex       Vertex       General Alternate Configuration         Vertex       Vertex       General Alternate Configuration         Vertex       Vertex       General Alternate Configuration         Vertex       Vertex       General Alternate Configuration         Vertex       Vertex       Vertex       Vertex         Vertex       Vertex       Vertex       Vertex         Vertex       Vertex       Vertex       Vertex         Vertex       Vertex       Vertex       Vertex         Vertex       Vertex       Vertex       Vertex         Vertex       Vertex       Vertex       Vertex         Vertex       Vertex       Vertex <td></td> |                                 |                                                                             |                                    |
|                                                                                                    |                                 | Alternate DNS server:                                                       |                                    |
|                                                                                                    |                                 |                                                                             |                                    |

## SETTING WLAN

15. Tambahkan ip addres wlan klik ip > address > klik tanda "+" > isikan ip address > pada menu interface arahkan pada wlan > klik apply > ok seperti gambar dibawah ini.

Validate settings upon exit

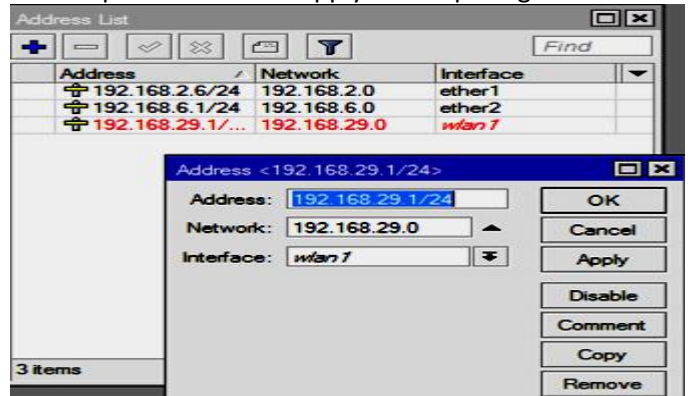

**Wireless** T

16. Masuk pada menu wireless > double klik pada wlan > klik tanda centang > lalu klik dan masuk pada menu wireless ganti mode dengan ap bridge klik apply lalu ok. seperti gambar dibawah ini.

| Interfaces Nstreme Dual Access List Registra | tion Connect List Security Profile | s Channels              |                  |                  |
|----------------------------------------------|------------------------------------|-------------------------|------------------|------------------|
| + X 🖾 🍸 CAP                                  | Scanner Freq. Usage Alig           | gnment Wireless Sniffer | Wireless Snooper |                  |
| Name / Type                                  | L2 MTU Interface <wlan1></wlan1>   |                         |                  | K MAC Address    |
| Wireless (Atheros AR9                        | General Wireless H"                | T WDS Nstreme NV2       |                  | OK E4:8D:8C:DD L |
|                                              | Mode:                              | ap bridge               | <b>.</b>         | Cancel           |
|                                              | Band:                              | 2GHz-B/G                |                  | Apply            |
|                                              | Channel Width:                     | 20MHz                   |                  | Disable          |
|                                              | Frequency:                         | 2412 ₹                  | MHz              | Comment          |
|                                              | SSID:                              | TRN                     | _ ▲   ;          |                  |
|                                              | Scan List:                         | default                 | ₹ 🗧 🛌            | Torch            |
|                                              | Wireless Protocol:                 | anv                     | _,,              | Scan             |
|                                              | Security Profile:                  | default                 | Fn               | eq. Usage        |
|                                              | Bridge Mode:                       | enabled                 |                  | Align            |
| 1 item out of 6 (1 selected)                 | blidge Mode.                       |                         |                  | Sniff            |
|                                              | VLAN Mode:                         | no tag                  |                  | Spooper          |
|                                              | VLAN ID:                           | 1                       |                  |                  |

17. Masuk pada menu hotspot ip > hotspot > hotspot setup > arahkan ke wlan lalu klik next sampai selesai seperti gambar dibawah ini.

| Hotspot | 5               |          |               |             |           |              |               |               | [                     |   |
|---------|-----------------|----------|---------------|-------------|-----------|--------------|---------------|---------------|-----------------------|---|
| Servers | Server Profiles | Users    | User Profiles | Active      | Hosts     | IP Bindings  | Service Ports | Walled Garden | Walled Garden IP List |   |
| + -     | 🖉 🖾 🖪           | R        | eset HTML     | Hotspot     | Setup     | ]            |               |               | Find                  |   |
| Nam     | e               | / Interf | асе           | Address     | Pool      | Profile      | Addresses     |               |                       | - |
|         |                 |          | Hots          | pot Setup   |           |              |               | ×             |                       |   |
|         |                 |          | Sele          | ct interfac | ce to rur | 1 HotSpot on |               |               |                       |   |
|         |                 |          | Hots          | Spot Inter  | face: 🚺   | vlan 1       | 1             | F             |                       |   |
|         |                 |          |               |             |           |              |               |               |                       |   |
|         |                 |          |               |             | Rac       | k Next       | Cancel        |               |                       |   |
|         |                 |          |               | 20          |           |              |               |               |                       |   |
|         |                 |          |               |             |           |              |               |               |                       |   |

18. Klik pada menu hotspot user isikan password (bebas) klik apply ok.

| Hotspot          | _     |          |         |          |          |          |                   |            |            |                | ١       |   |
|------------------|-------|----------|---------|----------|----------|----------|-------------------|------------|------------|----------------|---------|---|
| Server Profiles  | Users | User Pro | files A | Active H | osts IP  | Binding  | s Service Ports   | Walled Gar | den Walled | Garden IP List | Cookies |   |
| +                | *     | 0 7      | 00      | Reset Co | ounters  | 00 R     | eset All Counters |            |            |                | Find    |   |
| Server           | T Nar | ne       |         | Addres   | s        | MA       | C Address         | Profile    | Uptime     |                |         | - |
| (¶al             | adn   | in       |         | Hote     | not Llee | . cadmin |                   | default    | 00:00      |                |         |   |
|                  |       |          |         | Ger      | neral L  | imits S  | latistics         |            |            | ж              |         |   |
|                  |       |          |         |          | Serv     | er: 🔠    |                   |            | Ca         | ncel           |         |   |
|                  |       |          |         |          | Nam      | ne: adn  | nin               |            | A          | opły           |         |   |
|                  |       |          |         |          | Passwo   | rd:      | •                 |            | Dis        | able           |         |   |
|                  |       |          |         |          | Addres   | ss:      |                   | <b>-</b>   | Com        | ment           |         |   |
|                  |       |          |         | MA       | C Addres | ss:      |                   |            | 0          | ору            |         |   |
|                  |       |          |         |          | Profi    | le: def  | ault              | ¥          | Re         | nove           |         |   |
|                  |       |          |         |          | Route    | ss:      |                   |            | Beent      | Counters       |         |   |
| 1 item (1 select | ed)   |          |         |          | Ema      | ail:     |                   | •          | - neset (  |                |         |   |
|                  |       |          |         |          |          |          |                   |            | meset A    | Counters       |         | _ |

19. Klik pada menu hotspot users profile ganti menu addres pool > shared users > klik apply > ok.

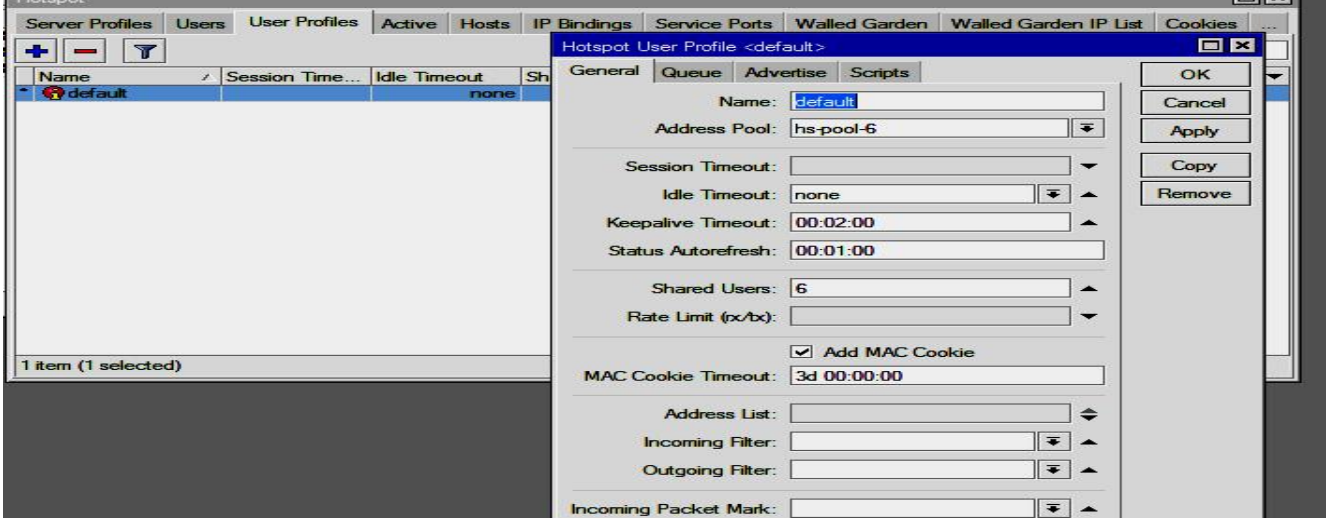

20. Klik pada menu DHCP server arahkan ke wlan lalu klik next dan setrusnya . seperti gambar dibawah ini

| a talanta fabrica da antici |          |         |        | _      | _          |              |                           |        |
|-----------------------------|----------|---------|--------|--------|------------|--------------|---------------------------|--------|
| DHCP Networks               | Leases   | Options | Option | Sets . | Alerts     |              |                           |        |
| + 8                         | 8 7      | DHCP    | Config | DHC    | P Setup    |              |                           |        |
| Name                        | / Interf | ace     | Re     | lay    | Lease      | Time         | Address Pool              | Add AR |
| dhcp1                       | ether    | 2       |        |        |            | 10:10        | 00 dhcp_pool2             | no     |
| dhcp2                       | man      | 1       |        | D      | HCP Set    | up           |                           |        |
|                             |          |         |        | 1      | elect inte | erface to n  | in DHCP server on         |        |
|                             |          |         |        | C      | HCP Se     | rver interfa | ice: <mark>Indan 1</mark> |        |
|                             |          |         |        |        |            | Ba           | ck Next                   | Cancel |

Hasil = Client menggunakan kabel dan Wifi bisa terkoneksi dengan internet (browsing)

• Lakukan tes di Client seperti langkah no.11

### PROXY SERVER

 untuk blokir langkah pertama adalah klik ip > web proxy > general > centang pada kolom enabled, cache on disk, serialize conections, always from cache > ganti nama pada cache administrator (bebas) > klik apply. Seperti gambar dibawah ini

| ieneral  | Status    | Lookups                  | Inserts            | Refreshes                  |    |     | OK             |
|----------|-----------|--------------------------|--------------------|----------------------------|----|-----|----------------|
|          |           |                          | Enable             | d                          |    |     | Cancel         |
|          | Src. A    | Vddress:                 |                    |                            |    | ] ≑ | Apply          |
|          |           | Port: 8                  | 080                |                            |    | \$  | Clear Cache    |
|          |           | L_                       |                    | nous                       |    | 1   | Reset HTML     |
| -        | Parer     | nt Proxy:                |                    |                            |    |     | Access         |
| Р        | arent Pro | oxy Port:                |                    |                            |    | · · | Cache          |
| Cac      | he Admir  | nistrator:               | RN                 |                            |    | ] 🔺 | Direct         |
| r        | Max. Cac  | he Size: u               | nlimited           |                            | ₹  | KiB | Connections    |
| Max Ca   | iche Obje | ect Size: 2              | 048                |                            |    | KiB | Cache Contents |
|          |           |                          | Cache              | On Disk                    |    |     |                |
| Max. Cli | ent Conn  | ections:                 | 00                 |                            |    |     |                |
| Max. Ser | ver Conn  | ections:                 | 00                 |                            |    |     |                |
|          | Max Free  | h Time: 3                | d 00:00:0          | 00                         |    |     |                |
|          |           |                          | Serializ<br>Always | e Connection<br>From Cache | IS |     |                |
| Cache    | Hit DSCF  | <mark>е (тоѕ</mark> ): 4 | k.                 |                            |    |     |                |
|          | Cach      | ne Path: v               | eb-proxy           | Ŷ                          |    | Ŧ   |                |
|          |           |                          |                    |                            |    |     |                |

2. Masih di web proxy > klik accses > isikan dst.port > dst.host > action seperti gambar dibawah

|                |               |           |           |      | 1        |               | 1       | 1-       | -      |      |
|----------------|---------------|-----------|-----------|------|----------|---------------|---------|----------|--------|------|
| # Src. Address | Dst. Address  | Dst. Port | Dst. Host | Path |          | Method        | Action  | Redirect | ToHits | - 23 |
|                | New Web Proxy | Rule      |           |      |          |               |         | 4        |        |      |
|                | Src. Address: |           |           |      | •        | OK            |         | ]        |        |      |
|                | Dst. Address: |           |           |      | •        | Canc          | el      | ]        |        |      |
|                | Dst. Port:    | 80        |           |      |          | Appl          | у       | ]        |        |      |
|                | Local Port:   |           |           |      | -        | Disab         | le      | 1        |        |      |
|                | Dst. Host:    | www.youtu | be.com    |      | •        | Comm          | ent     | i        |        |      |
|                | Path:         |           |           |      | -        | Cop           | y       | 1        |        |      |
|                | Method:       |           |           |      | •        | Remo          | ve      | ]        |        |      |
| ) items        | Action:       | leny      |           |      | <b>I</b> | Reset Co      | unters  | 1        |        |      |
| ricina         | Redirect To:  |           |           |      | •        | Reset All C   | ounters | i 🗕 🚽    |        |      |
|                | Hits: (       | )         |           |      |          | . <del></del> |         |          |        |      |
|                | enabled       |           |           |      |          |               |         | -        |        |      |

ini.

3. Masuk pada menu ip > firewall > nat > klik tanda "+" > general > chain > protocol > dst.port seperti gambar dibawah ini.

Modul Praktik Setting Mikrotik Router, By : Pardiyanta tata'

| Filter Rules NAT Mangle | Service Ports C | onnections   | Address List | s Layer7   | Protocols |           |            |    |                   |
|-------------------------|-----------------|--------------|--------------|------------|-----------|-----------|------------|----|-------------------|
| • - 🕫 🖾                 | 🍸 🔚 Reset       | Counters     | oo Reset A   | I Counters | -         | Find      | al ∓       |    |                   |
| # Action Chain          | Src. Address    | Dst. Address | Proto Sr     | c. Port    | Dat. Port | In. Inter | Out. Int B |    |                   |
| 0 = mas srcnat          |                 |              |              |            |           |           | ether1     |    |                   |
|                         | NAT Rule <80>   |              |              |            |           |           |            |    |                   |
|                         | General Advanc  | ced Extra    | Action Sta   | tistics    |           |           |            |    | ОК                |
|                         | Chain           | dstnat       |              |            |           |           |            | Ŧ  | Cancel            |
|                         | Src. Address    | :            |              |            |           |           |            |    | Apply             |
|                         | Dst. Address    |              |              |            |           |           |            | -  | Disable           |
|                         | Protocol        | 6 (cp)       |              |            |           |           |            | •  | Comment           |
|                         | Src. Port       | :            |              |            |           |           |            | -  | Сору              |
|                         | Dst. Port       | 80           |              |            |           |           |            | •  | Remove            |
| tems                    | Any. Port       | :            |              |            |           |           |            | ]▼ | Reset Counters    |
|                         | In. Interface:  | :            |              |            |           |           |            |    | Reset All Counter |
|                         | Out. Interface: | :            |              |            |           |           |            | -  |                   |
|                         | Packet Mark     |              |              |            |           |           |            | -  |                   |
|                         | Connection Mark | :            |              |            |           |           |            | -  |                   |
|                         | Routing Mark:   |              |              |            |           |           |            | -[ |                   |
|                         | Routing Table:  | :            |              |            |           |           |            | -  |                   |
|                         |                 |              |              |            |           |           |            | -  |                   |

| Firewall |           |                 |               |              | ,        |               | -            |            |                    |    |                    |
|----------|-----------|-----------------|---------------|--------------|----------|---------------|--------------|------------|--------------------|----|--------------------|
| Filter F | lules NAT | Mangle          | Service Ports | Connections  | Address  | Lists Laye    | r7 Protocols | 1          |                    |    |                    |
| + -      | - 1       | 3 🖾             | 🍸 🖾 Rese      | t Counters   | oo Res   | et All Counte | 15           | Find       | al                 | •  |                    |
| # 0      | Action    | Chain<br>srcnat | Src. Address  | Dst. Address | Proto.   | Src. Port     | Dst. Port    | In. Inter. | Out. Int<br>ether1 | BV |                    |
| 1        | =I redir  | dstnat          | NAT Rule <80> |              | <u> </u> |               | -00          |            |                    |    |                    |
|          |           |                 | General Advar | nced Extra   | Action   | Statistics    |              |            |                    |    | ОК                 |
|          |           |                 | Action:       | redirect     |          |               |              |            |                    | Ŧ  | Cancel             |
|          |           |                 | -             | Log          |          |               |              |            |                    |    | Apply              |
|          |           |                 | Log Prefix:   |              |          |               |              |            |                    | •  | Disable            |
|          |           |                 | To Ports:     | 8080         |          |               |              |            |                    |    | Comment            |
|          |           |                 |               |              |          |               |              |            |                    |    | Сору               |
|          |           |                 |               |              |          |               |              |            |                    |    | Remove             |
| tems     | N         |                 |               |              |          |               |              |            |                    |    | Reset Counters     |
|          |           |                 |               |              |          |               |              |            |                    |    | Reset All Counters |

5. cek web yang diblokir pada IE atau GOOGLE CHROME. Jika berhasil akan forbidden seperti gambar dibawah ini.

|                                                                                                    |                               | Ser and       |
|----------------------------------------------------------------------------------------------------|-------------------------------|---------------|
| C Thttp://www.youtube.com/                                                                         | 👻 😒 🔿 🗙 🚺 Bing                | 0.            |
| 🚖 Favorites 🛛 🚕 🐌 Suggested Sites 👻 🔊 Web Slice Gallery 👻                                          |                               |               |
| Ø ERROR: Forbidden                                                                                 | 🚵 👻 🖾 👻 🚍 👘 👻 Page 👻 Safety 🖤 | Tools 🕶 🔞 🕶 🁌 |
| ERROR: Forbidden While trying to retrieve the URL <u>http://www.youtube.com/</u> : • Access Denied |                               |               |
| 17 1 1 1 1 1 1 mp 1                                                                                |                               |               |

# SETTING PEMBATASAN PENGGUNAAN (SETTING WAKTU)

6. Masuk pada menu ip>firewall>nat>double klik pada dstnat> lalu tambahkan in interface arahkan ke wlan > klik aply ok. 

| rewai       |             |         |                       | _       |                     |                      |           |    |    |            |                    |
|-------------|-------------|---------|-----------------------|---------|---------------------|----------------------|-----------|----|----|------------|--------------------|
| Filter Ru   | ules N      | AT      | Mangle                | Service | e Ports Connections | Address Lists Layer7 | Protocols |    | _  |            |                    |
| + -         | - 🗸         |         | : 🗖                   | 7       | 00 Reset Counters   | 00 Reset Al Counters | Find      | al | Ŧ  |            |                    |
| #           | Action      | -       | Chain                 | Src.    | NAT Rule <80>       |                      | I.        |    |    |            | 0                  |
| 7 D         |             | np<br>L | hotspot               |         | General Advance     | ed Extra Action Stat | istics    |    |    |            | ок                 |
| 9 D         | =l rec      | ir      | hs-unauth             |         | Chain:              | dstnat               | 111       |    |    | ₹          | Cancel             |
| 11 D        | =1 rec      | ir      | hs-unauth             |         | Src. Address:       |                      |           |    |    | -          | Apply              |
| 13 D        | =l rec      | ф<br>Яг | hs-auth               |         | Dst. Address:       | L                    |           |    |    | -          | Disable            |
| 14 U<br>pla | sce hots    | pot r   | ules here             |         | Protocol:           | 6 (top)              |           |    |    | -[         | Comment            |
| 15 X<br>16  | pa<br>=  ma | S       | unused-hs<br>srcnat   | haa.    | Src. Port:          |                      |           |    |    | -[         | Сору               |
| 17<br>ma    | squerad     | ie ha   | dstnat<br>otspot netw | vork    | Dst. Port:          | <b>80</b>            |           |    |    | -          | Remove             |
| 18          | =I ma       | \$      | srcnat                | 192     | Any. Port:          |                      |           |    |    | <b>_</b>   | Reset Counters     |
| 9 Kems      | (1 sele     | ded     | )                     |         | Out. Interface:     | wian 1               |           |    | J. | ] <b>↓</b> | Reset All Counters |
|             |             |         |                       |         | Packet Mark:        | [                    |           |    |    | ]•         |                    |
|             |             |         |                       | 21      | Connection Mark:    |                      |           |    |    | ]•         |                    |
|             |             |         |                       |         | Routing Mark:       |                      |           |    |    | -          |                    |
|             |             |         |                       |         | Routing Table:      |                      |           |    |    | ]-         |                    |
|             |             |         |                       |         | Connection Type:    | Ĩ.                   |           |    |    | 1-         |                    |

7. Klik pada menu filter rules. Klik tanda "+" ubah chain menjadi output dan isikan ip wlan seprti gambar dibawah ini

|                    |                           | Contraction of the second second second second second second second second second second second second second s |
|--------------------|---------------------------|----------------------------------------------------------------------------------------------------|
|                    |                           | Ingle Service Ports Connections Address Lists Layer7 Pr                                                         |
|                    | all ∓                     | The Reset Counters 00 Reset All Counters                                                                        |
|                    | In Inter. Out Int. Byte - | in Src. Address Dst. Address Proto Src. Port Ds                                                                 |
|                    |                           | New Firewall Rule                                                                                               |
|                    |                           | General Advanced Fider Advice Statistics                                                                        |
| OK                 | 1                         | Advanced Data Action Statistics                                                                                 |
| Cancel             | <b>=</b>                  | Chain: output                                                                                                   |
| A                  |                           | Sto. Address: 192 168 29 0/24                                                                                   |
| Apply              |                           | JC. Address. [] [152.166.25.0/24                                                                                |
| Diezbla            | ▼                         | Dst. Address:                                                                                                   |
| Disable            |                           |                                                                                                    |
| Comment            | <b>•</b>                  | Protocol:                                                                                                    |
| Come               |                           | C                                                                                                    |
| Сору               | <b>`</b>                  | Src. Port:                                                                                                    |
| Remove             | -                         | Dst. Port:                                                                                                    |
| -                  |                           | A B-t                                                                                                    |
| Reset Counters     | • [                       | Any. Polt:                                                                                                    |
| Reset All Counters | <b>•</b>                  | P2P:                                                                                                    |
|                    |                           | he headance.                                                                                                    |
|                    | • •                       |                                                                                                    |
|                    | ▼                         | Out. Interface:                                                                                                 |
|                    |                           |                                                                                                    |
|                    | • •                       |                                                                                                    |
|                    | ▼                         | Connection Mark:                                                                                                |
|                    | <b></b>                   | Routing Mark:                                                                                                   |
|                    | <b></b>                   | Routing Table:                                                                                                  |

2.

8. Masuk pada menu action> ubah menu action menjadi drop.

|                   | ngle Service Ports Connections Address Lists Layer7 Protocols                                                                                                    | Mar  | IS NAT       | r Rul  | Filte |
|-------------------|----------------------------------------------------------------------------------------------------|------|--------------|--------|-------|
|                   | 🗇 🍸 🔚 Reset Counters 00 Reset Al Counters Find al 🖛                                                                                                    | 3    | 8            |        | ÷     |
|                   | in Src. Address Dst. Address Proto Src. Port Dst. Port In. Inter Out. Int Byter 🔻                                                                                                    | Chai | Action       | 11.0   | #     |
|                   | New Firewall Rule                                                                                                    | fon  | iump         | D      | 0     |
|                   | recommendation and a second second seco | fon  | Mjump        | D      | 1     |
| OK                | General Advanced Extra Action Statistics                                                                                                    | inp  | Mjump        | D      | 2     |
| Creat             | Antonio 1999                                                                                                    | inp  | 🗙 drop       | D      | 3     |
| Cancel            | Action: [200]                                                                                                    | hs-  | Mjump        | D      | 4     |
| Apply             |                                                                                                    | hs-  | <b>√</b> acc | D      | 5     |
|                   |                                                                                                    | hs-  | ✓acc         | D      | 6     |
| Disable           | Log Prefix:                                                                                                    | hs-  | Mjump        | D      | 7     |
|                   |                                                                                                    | hs-  | × reject     | D      | 8     |
| Comment           |                                                                                                    | hs-  | reject       | D      | 9     |
|                   | i i i i i i i i i i i i i i i i i i i                                                                                                    | hs-  | × reject     | U      | 10    |
| Сору              |                                                                                                    | rule | e hotspot    | ; plac |       |
| Bemove            |                                                                                                    | uni  | pas          | ~      | 11    |
|                   |                                                                                                    | TUN  | al dummy     | spe    | 12    |
| Reset Counters    |                                                                                                    | ion  | • acc        | U      | 12    |
| Reset All Counter | Ī                                                                                                    | -    |              | ems    | 131   |

9. Masuk pada menu firewall> extra> atur jam akses seprti gambar dibawah ini

| Firewall Rule <192.168.29.0/24>           |                    |
|-------------------------------------------|--------------------|
| General Advanced Edtra Action Statistics  | ОК                 |
| -▼- Connection Limit                      | Cancel             |
| -▼- Limit<br>-▼- Dst. Limit               | Apply              |
| - <b>-</b> - Nth                          | Disable            |
| - Time - 06:20:00                         | Comment            |
| ✓ sun ✓ mon ✓ tue ✓ wed ✓ thu ✓ fri ✓ sat | Сору               |
| -▼- Src. Address Type                     | Remove             |
|                                           | Reset Counters     |
| -▼- Hotspot<br>-▼- IP Fragment            | Reset All Counters |

10. Jika belum masuk waktunya tulisannya berwarna merah , jika sudah masuk waktu akan berubah hitam , dan jika waktunya sudah habis akan kembali merah.

| Filter Ru | ules NAT   | Mangle S         | ervice Ports   | Connections  | Address L | ists Layer | 7 Protocols |           |          |       |
|-----------|------------|------------------|----------------|--------------|-----------|------------|-------------|-----------|----------|-------|
| -         | •          | K 🗂 🛯            | 00 Res         | et Counters  | 00 Reset  | All Counte | rs Find     | all       |          | •     |
| #         | Action     | Chain            | Src. Address   | Dst. Address | Proto     | Src. Port  | Dst. Port   | In. Inter | Out. Int | Byte: |
| ::: pla   | ce hotspot | rules here       |                |              |           |            |             |           |          |       |
| 0 X       | pas        | unused-hs        |                |              |           |            |             |           |          |       |
| ::: sp    | ecial dumm | y rule to show   | fasttrack cour | nters        |           |            |             |           |          |       |
| 1 D       | ✓acc       | forward          |                | 4            |           |            |             |           |          |       |
| ina       | ctive time |                  |                |              |           |            |             |           |          |       |
|           |            | COMPANY AND INC. | 100 100 00     |              |           |            |             |           |          | 363   |

## SETTING CLIENT

1. Konekan client pada hospot yang sudah dibuat dan masuk pada ie> masukan user name dan password. oke

| No Internet access                 |                         | n                  |     |
|------------------------------------|-------------------------|--------------------|-----|
|                                    |                         |                    |     |
| Wineless Network Connection 2      |                         |                    |     |
| SMICT NGLIPAR                      | Connecting 🛃            |                    |     |
| ITDepartment                       |                         |                    |     |
| TRN                                | 2                       |                    |     |
| Information sent over this network | ork might be visible to |                    |     |
| Connect automatically              | Connect                 |                    |     |
| KELOMPOKPOKPOK                     | 2                       | 1.0                |     |
| munikaskasna                       | *                       |                    |     |
| Open Network and Sh                | ering Center            |                    |     |
|                                    |                         |                    |     |
|                                    |                         | 9 - C              |     |
|                                    |                         |                    |     |
| 1                                  | login a                 | Imin               |     |
|                                    | login a                 | Imin               |     |
| passv                              | login a                 | lmin<br>••••<br>OK |     |
| passv<br>HOT                       | login a<br>word •       |                    |     |
| passv<br>HOT                       | login a<br>word •       | OK<br>GATEV        | VAY |

2. Jika berhasil akan bisa terhubung seperti gambar dibawah ini.

# You are logged in

If nothing happens, click here

3. Jika sudah masuk pada waktunya tidak bisa terkoneksi pada jaringan seperti gambar dibawah.

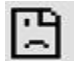

#### This site can't be reached

The webpage at https://www.google.co.id/search? q=ayam&oq=ayam&aqs=chrome..69i57.6547j0j7&sourceid=chrome&ie=UTF-8 might be temporarily down or it may have moved permanently to a new web address.

ERR\_TUNNEL\_CONNECTION\_FAILED

4. Jika waktunya sudah habis akan kembali bisa terkoneksi

| Google | ayam                                                                                                    |
|--------|----------------------------------------------------------------------------------------------------|
| Google | All Images Videos Books More - Search tools                                                                                                    |
|        | About 91,400,000 results (0.36 seconds)                                                                                                    |
|        | Ayam<br>ayam.com/<br>Ayam is committed to providing high quality, authentic Asian products with superior taste and flavour<br>since 1892.                                                                                           |
|        | Ayam - Start<br>www.ayam3d.org/ ▼<br>A free 3D modeling environment for the RenderMan interface.                                                                                                    |
|        | Ayam vs Kambing   Pertarungan Hewan Lucu dan Unik   Chicken and<br>https://www.youtube.com/watch?v=nuowF61CfTE<br>Mar 2, 2016 - Uploaded by Nol Tujuh<br>Ayam vs Kambing   Pertarungan Hewan Lucu dan Unik   Chicken and Goat Fight |

\*\*\*\*\*\*\*\*\* SELAMAT MENCOBA \*\*\*\*\*\*\*\* GOOD LUCK